| Pr<br>Srodne teme:                                                                                                    | Pomoć       FAQ       Pravilnik       O ES-u       Tin         Elitesecurity:       foru       Tin         sigunost programiranje administracija komunik       via:       WWW ::       WAP ::       EN         via:       WWW ::       WAP ::       EN       Ulogovani ste.       Userr         Moj Profil       Izmena Profila       Markirane teme       Pravi         etraga       :                                                                                                    | n Korisnici Statistike Jabber Email Chat<br>Ne gubi vreme,<br>UKJJUČI SEL<br>MAIL :: NEWS :: RSS<br>hame: <i>legalos</i> Logout<br>herenje tema Mailing liste Privatne poruke (0)<br>Google-ES Celog sajta Ovog foruma                                                                                                    |                                                                                                    |
|----------------------------------------------------------------------------------------------------|----------------------------------------------------------------------------------------------------|----------------------------------------------------------------------------------------------------|----------------------------------------------------------------------------------------------------|
| (29.10.2001.) FreeBSD 4.4 - 05tala 3 disk<br>(02.04.2004.) Problem sa rezanjem disk<br>(23.05.2003.) zeznuo sam lilo (najnoviji r<br>(08.06.2004.) Instalacija Delphija 5,0<br>(26.02.2004.) Koji maximalni kapacitet d<br>(23.07.2004.) Internet Information servi<br>(02.11.2004.) Update instalacionog CD-a | a<br>ya u XP-u<br>nacin)<br>iska vidi Windows ME??<br>zes (problem sa instala.<br>Windows XP Professional                                                                                                    | Windows desktop                                                                                                    | Lista poslednjih 💌                                                                                              |
| [es] :: Windows desktop :: Pravljenje wi                                                                                                    | ndows xp instalacionog diska sa izmenutom instalacij                                                                                                    | om? [ Pregleda: 781   Odgovora: 4 ]<br>[ Print verzija ]<br>[ Praćenje teme putem email-a ]                                                                                                    | tavi temu Odgovori                                                                                              |
| Autor                                                                                                    | Markiraj temu                                                                                                    | teme                                                                                                    |                                                                                                    |
| m4rkU         Član broj: 25075         Poruke: 2264         *.teleportgroup.net.         OS: Windows XP         Jabber: m4rk0@elitesecurity.org         ICQ: 319380253         Profil       Email         Privatna Poruka                                                                                      | Pravljenje windows xp instalacionog diska sa izmenutom instalacijom? 19.11.2004. u 23:33<br>Moze li nekako da se izvede ovo gore tj. da se ubace instalacije nekih programa po mojoj zelji i da se pri<br>instalaciji windowsa sa takvog diska, instaliraju ti programi.Prostim jezikom receno:Pri instalaciji xp-a<br>umesto WMP 7 (default) instaliram WMP10, pa jos neke programe: Total comander,NeroZnaci sve<br>direktno sa diska                                                                                |                                                                                                    |                                                                                                    |
| 19.11.2004. u 23:33                                                                                                    |                                                                                                    |                                                                                                    | Odgovor na temu                                                                                                 |
| Shadowed<br>SuperModerator<br>Član broj: 649<br>Poruke: 5480<br>*.vdial.verat.net.<br>OS: Windows XP<br>Jabber: shadowed@elitesecurity.org<br>Profil Email Privatna Poruka                                                                                                    | Re: Pravljenje windows xp instalaci<br>http://www.elitesecurity.org/tema/<br>Ovde je samo SP1 (kasnije i 2) ali je<br>Use Registry way.<br>Pesimisti su optimisti sa iskustvom.                                                                                                    | ionog diska sa izmenutom instalacijom?<br><u>/37045</u><br>proces isti.                                                                                                    | 20.11.2004. u 09:22                                                                                             |
|                                                                                                    | Pisi latinicom!, Bible warning                                                                                                    |                                                                                                    |                                                                                                    |
| 20.11.2004. u 09:22         Grand         Puno ime: Dragan Nikolic         Član broj: 37896         Poruke: 114         Lokacija: Smederevo         213.244.197.*         OS: Windows XP         Sajt: www.gamebookers.com/cgi-b         Profil       Email         Privatna Poruka                            | <ul> <li>Re: Pravljenje windows xp instalaci</li> <li>Ja se izvinjavam ako je :) mnogo dug<br/>Postupak pravljenja Unattended instal</li> <li>Nabavi clean instalaciju WinXP-</li> <li>Ako uopste hoces da integrises<br/>pomoc programa nLite <u>http://nuhi</u><br/>izbacis neke nepotrebne stvarcice</li> <li>U folderu C:\WinXP\I386 (tako<br/>npr. ne unosis serijski broj Moze<br/>nalazi u \SUPPORT\TOOLS\DEPLO</li> <li>Code:         <ul> <li>; Generated by Dragan Nikolic</li> <li>;</li> </ul> </li> </ul> | ionog diska sa izmenutom instalacijom?<br>gacak post.<br>lacije:<br>•a (znaci bez SP1 ili SP2).<br>SP1 ili SP2 da znas da moze i rucno ali ti je<br>.msfn.org/download.html. Sa tim programor<br>koje ti ne trebaju npr. neke servise, windo<br>je bar kod mene) nadji fajl winnt.sif i tu do<br>e i uz pomoc setupmgr (ref.chm ovde je obj<br>DY.zip. | 22.11.2004. u 03:18<br>mnogo lakse uz<br>n mozes i da<br>ws mesenger<br>odaj sta hoces da<br>jasnjenje) koji se |

```
MsDosInitiated = 0
   UnattendedInstall = Yes
[Unattended]
       FileSystem=*
   UnattendMode = FullUnattended
   UnattendSwitch = Yes
   OemPreinstall = Yes
   OemSkipEula = Yes
   FileSystem = *
    WaitForReboot = No
   TargetPath = "\Windows"
   DriverSigningPolicy = Ignore
   NonDriverSigningPolicy = Ignore
   Hibernation = Yes
[SystemFileProtection]
   SFCQuota = 0
[GuiUnattended]
   AutoLogon = Yes
   AdminPassword = *
       EncryptedAdminPassword=NO
   TimeZone = 95
    OEMSkipRegional = 1
   OemSkipWelcome = 1
[UserData]
   ProductKey =
ComputerName = "____
                      .....
    FullName = "___
[Display]
        BitsPerPel=32
        Xresolution=1024
        YResolution=768
       Vrefresh=60
[TapiLocation]
        CountryCode=381
        Dialing=Tone
        AreaCode=26
       LongDistanceAccess="0"
[RegionalSettings]
       LanguageGroup=2,1
        Language=00000409
[Identification]
       JoinWorkgroup=WORKGROUP
[Branding]
       BrandIEUsingUnattended=Yes
[URL]
        Home_Page=http://www.eLitesecurity.org/
[FavoritesEx]
        Title1="[es]
 - eLitesecurity.org web forumi, diskusije Unix, Linux, Networking, C-
C++, Perl, Security, Delphi, ASM, ....url"
        URL1="http://www.elitesecurity.org/"
4. E sad ide ono glavno, napravi folder $OEM$ i stavi ga u C:\WinXP\.
- tu treba da ti se nalazi fajl C:\WinXP\$OEM$\cmdlines.txt. On poziva program XPlode
(http://xplode.voidfx.com/) 12 minuta a pre kraja instalacije
 Code:
 [COMMANDS]
 "XPlode.exe"
- raspakuj XPlode u C:\WinXP\$OEM$\ (znaci pored cmdlines.txt). E sad treba da uz
pomoc npr. notepad-a editujes XPlode.xml fajl, (tu stavis programe koje hoces da
instaliras, registry tweaks...)
 Code:
 <XPlode>
     <config>
```

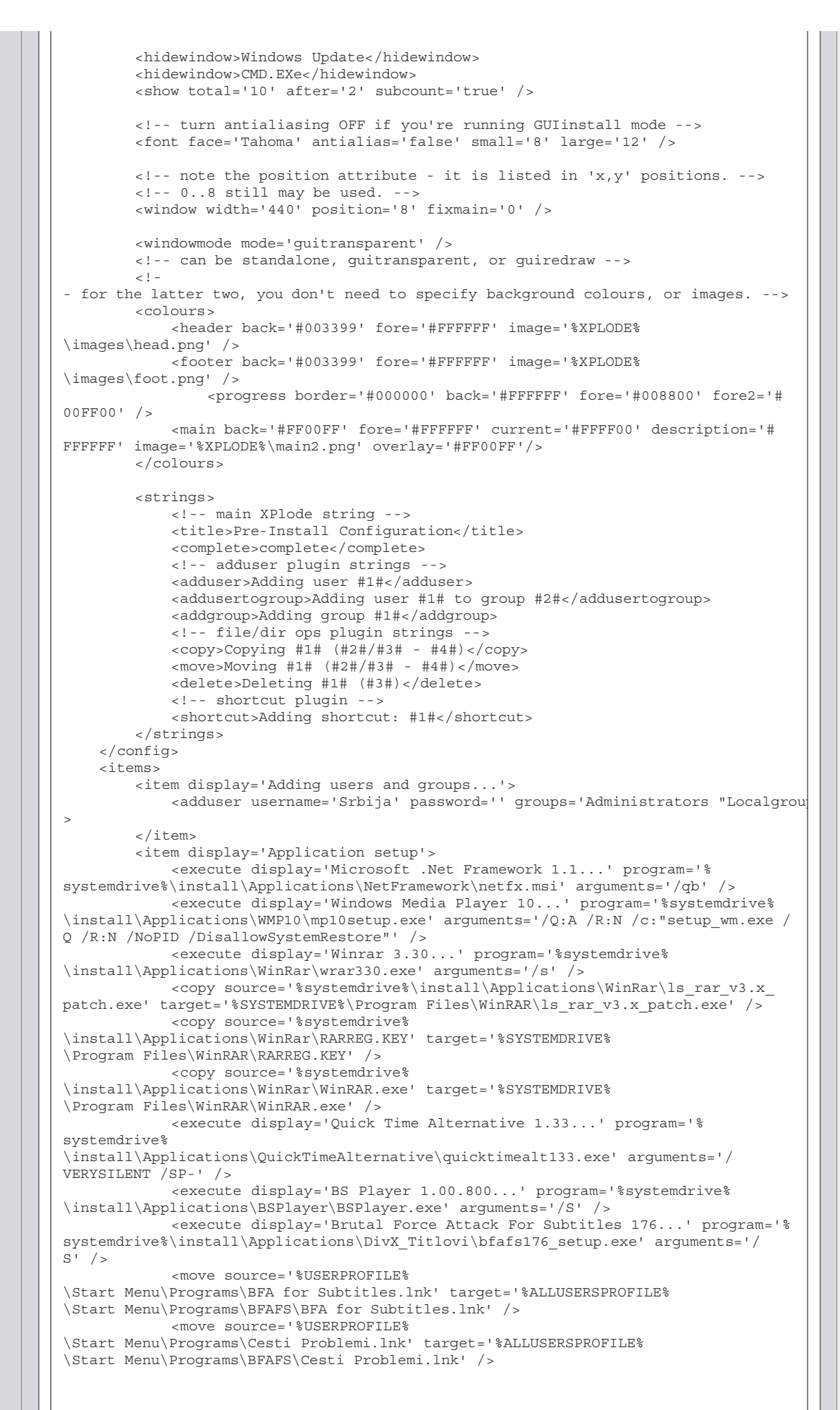

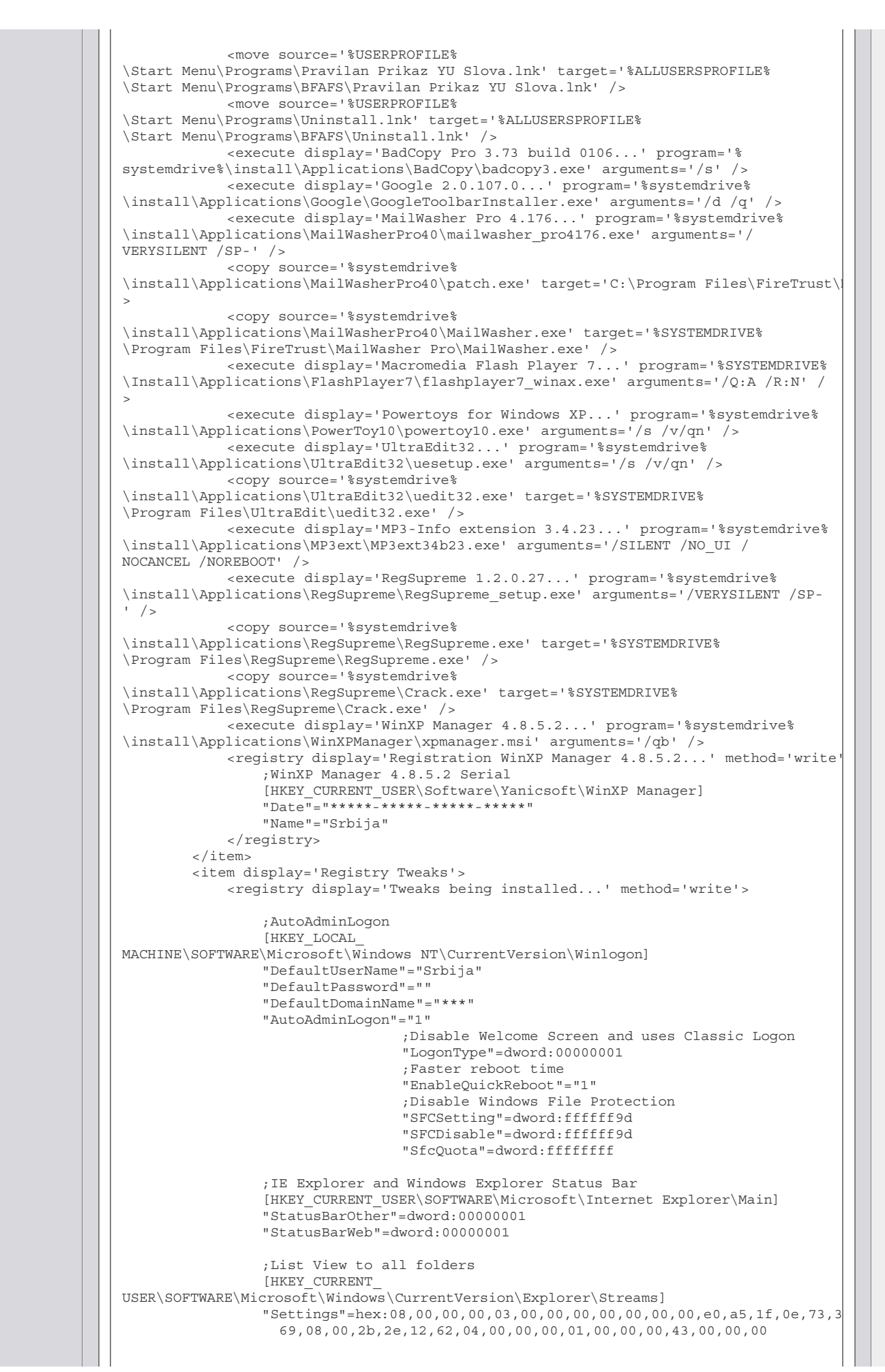

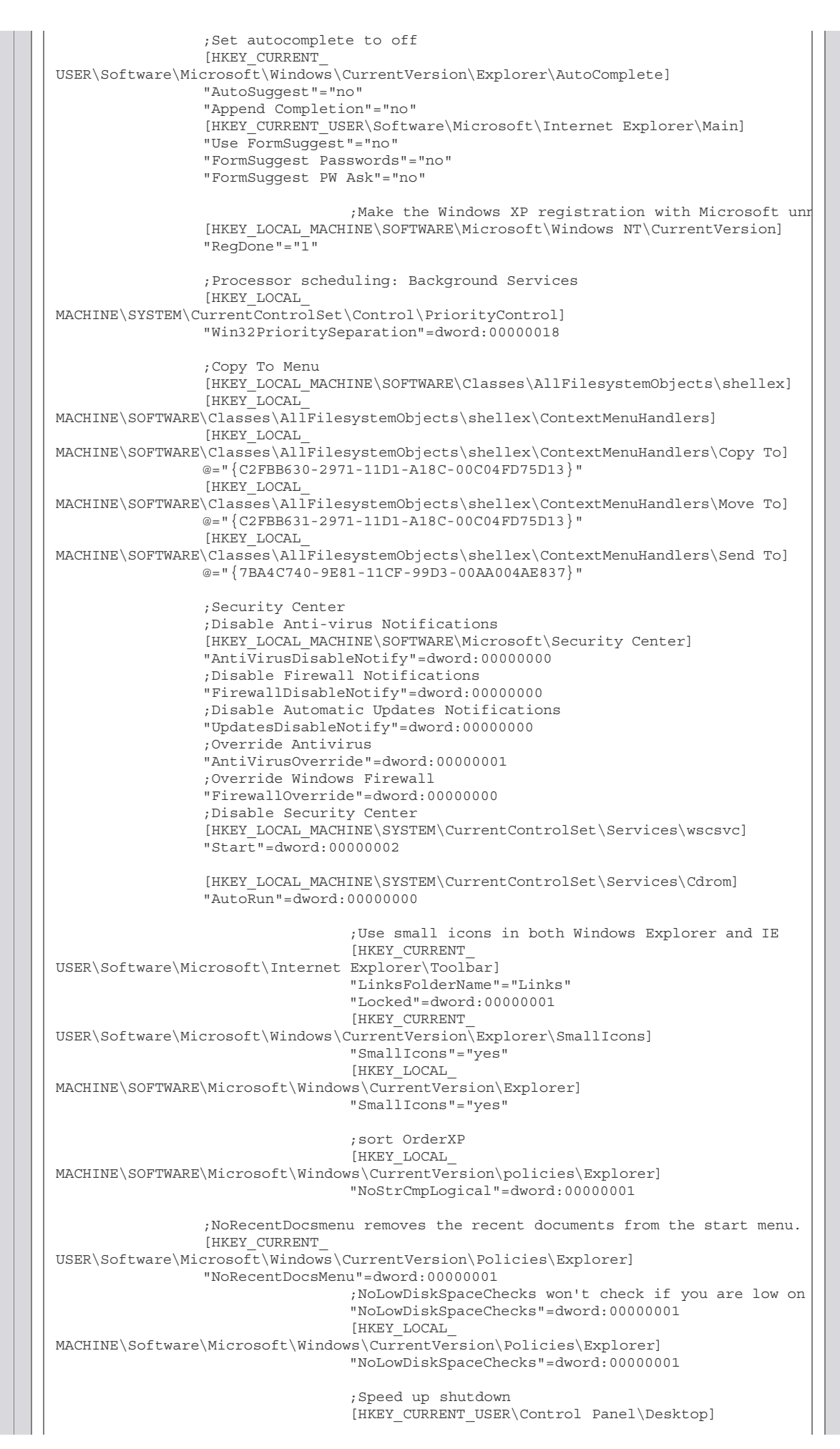

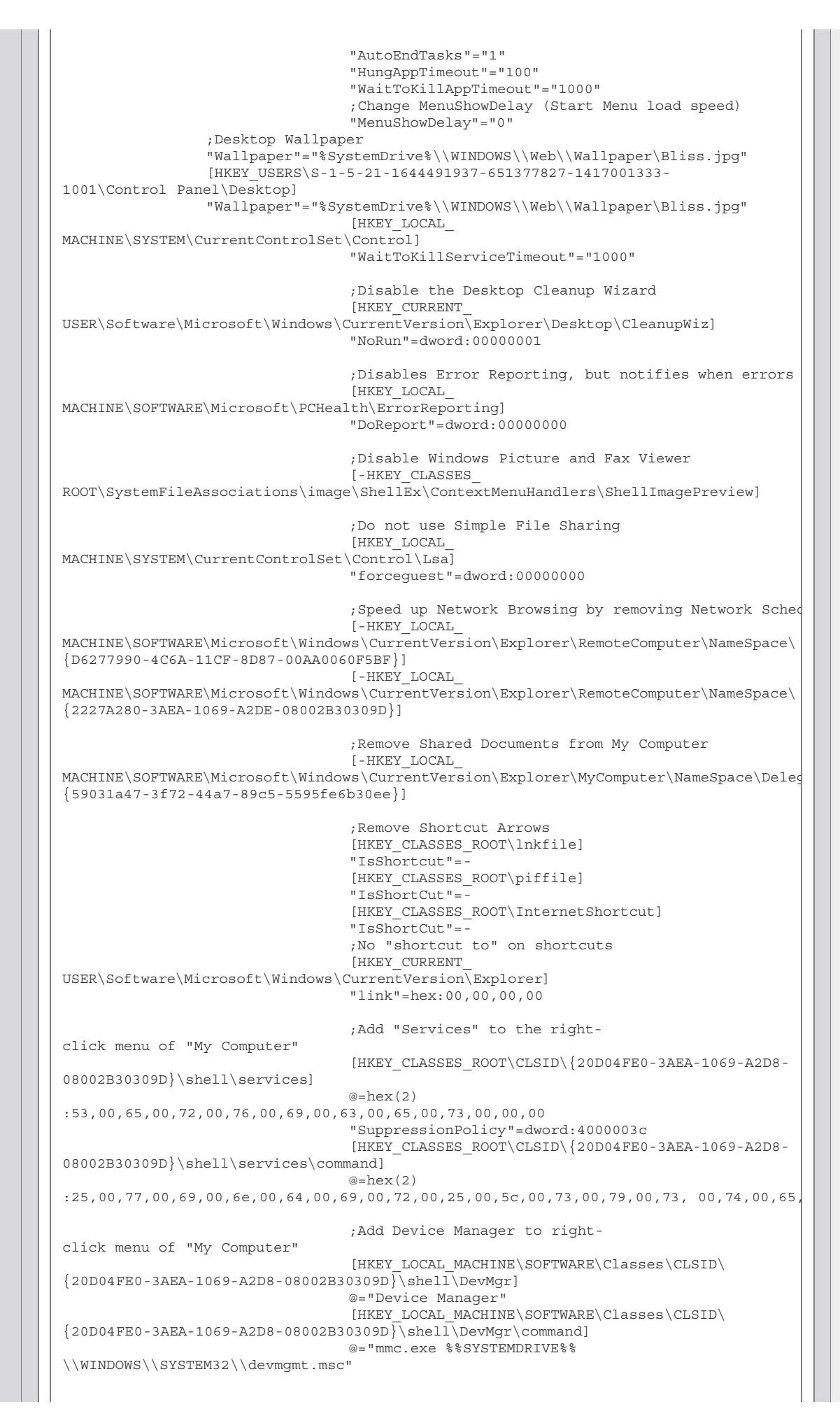

```
;Classic search, full path in title bar and address
                                 [HKEY CURRENT
USER\Software\Microsoft\Windows\CurrentVersion\Explorer\CabinetState]
                                 "FullPath"=dword:0000001
                                 "FullPathAddress"=dword:0000001
                                 "Use Search Asst"="no"
                                 "Settings"=hex:0c,00,02,00,1b,01,e7,77,60,00,00
                                 ;Disable "Search Dog" and use advanced search
                                 [HKEY CURRENT
USER\Software\Microsoft\Search Assistant]
                                 "Actor"=""
                                 "SocialUI"=dword:0000000
                                 "UsageCount"=dword:0000000
                                 "UseAdvancedSearchAlways"=dword:0000001
                                 ;Search All File Types
                                 [HKEY LOCAL
MACHINE\SYSTEM\CurrentControlSet\Control\ContentIndex]
                                 "FilterFilesWithUnknownExtensions"=dword:0000001
                                 ;No Language Bar
                                 [-HKEY CLASSES ROOT\CLSID\{540D8A8B-1C3F-4E32-
8132-530F6A502090}]
                                 @="Language bar"
                                 "MenuTextPUI"="@%SystemRoot%
\\System32\\msutb.dll,-325"
                                 ;Disables Windows Tour bubble popup
                                 [HKEY CURRENT
USER\Software\Microsoft\Windows\CurrentVersion\Applets\Tour]
                                 "RunCount"=dword:0000000
                                 [HKEY LOCAL
MACHINE\Software\Microsoft\Windows\CurrentVersion\Applets\Tour]
                                 "RunCount"=dword:0000000
                                 ;Prevents Internet Explorer windows from being reuse
                                 [HKEY CURRENT
USER\Software\Microsoft\Internet Explorer\Main]
                                 "AllowWindowReuse"=dword:0000000
                                 ;Max your Internet Explorer's simultaneous downloads
(default was 2)
                                 [HKEY CURRENT
USER\Software\Microsoft\Windows\CurrentVersion\Internet Settings]
                                 "MaxConnectionsPerServer"=dword:000000a
                                 "MaxConnectionsPer1 0Server"=dword:000000a
                                 ;Keyboard Num-Lock on
                                 [HKEY CURRENT USER\Control Panel\Keyboard]
                                 "InitialKeyboardIndicators"="2"
                                 My Computer, My Documents Icon on desktop
                                 [HKEY CURRENT
USER\Software\Microsoft\Windows\CurrentVersion\Explorer\HideDesktopIcons\ClassicStart
                                 "{208D2C60-3AEA-1069-A2D7-08002B30309D}
"=dword:0000000
                                 "{450D8FBA-AD25-11D0-98A8-0800361B1103}
"=dword:0000000
                                 [HKEY CURRENT
USER\SOFTWARE\Microsoft\Windows\CurrentVersion\Explorer\HideDesktopIcons\NewStartPane
                                 "{450D8FBA-AD25-11D0-98A8-0800361B1103}
"=dword:0000000
                                 "{20D04FE0-3AEA-1069-A2D8-08002B30309D}
"=dword:0000000
                                 ;Specify The First Desktop Icon
(48=My Doc's 54=My Comp)
                                 [HKEY CLASSES ROOT\CLSID\{450D8FBA-AD25-11D0-98A8-
0800361B1103}]
                                 "SortOrderIndex"=dword:0000054
                                 ;Network Optimizations
                                 [HKEY LOCAL
MACHINE\SYSTEM\CurrentControlSet\Services\Tcpip\Parameters]
                                 "GlobalMaxTcpWindowSize"=dword:0003ebc0
                                 "TcpWindowSize"=dword:0003ebc0
                                 ;Faster Web Page Loading
                                 [HKEY LOCAL
MACHINE\SYSTEM\CurrentControlSet\Services\Tcpip\ServiceProvider]
                                 "DnsPriority"=dword:0000001
```

```
"HostsPriority"=dword:0000001
                                 "LocalPriority"=dword:0000001
                                 "NetbtPriority"=dword:0000001
                                 ;Show volume icon in the Task Tray
                                 [HKEY CURRENT
USER\Software\Microsoft\Windows\CurrentVersion\Applets\SysTray]
                                 "Services"=dword:000001f
                                 ;Speed-up Access to AVI Media Files
                                 [-HKEY CLASSES ROOT\CLSID\{87D62D94-71B3-4b9a-
9489-5FE6850DC73E}]
                                 [-HKEY CLASSES
ROOT\SystemFileAssociations\.avi\shellex\PropertyHandler]
                                 [-HKEY LOCAL MACHINE\SOFTWARE\Classes\CLSID\
{87D62D94-71B3-4b9a-9489-5FE6850DC73E}\InProcServer32]
                                 ; Disables Preview of Movie file formats
(allowing you to move/rename/delete without errors)
                                  [-HKEY CLASSES ROOT\.avi\ShellEx]
                                 [-HKEY_CLASSES_ROOT\.mpg\ShellEx]
[-HKEY_CLASSES_ROOT\.mpe\ShellEx]
                                 [-HKEY CLASSES ROOT\.mpeg\ShellEx]
                                 ; Prune History to only 2 days
                                 [HKEY CURRENT
USER\Software\Microsoft\Windows\CurrentVersion\Internet Settings\Url History]
                                 "DaysToKeep"=dword:0000002
                                 ;Disable Windows Installer Rollback
(faster msi installs)
                                 [HKEY_CURRENT
USER\Software\Policies\Microsoft\Windows\Installer]
                                 "DisableRollback"=dword:0000001
                                 ;Speed up opening of My Computer and Explorer
                                 [HKEY LOCAL
MACHINE\SYSTEM\CurrentControlSet\Services\stisvc]
                                 "Start"=dword:0000004
                                 [HKEY CURRENT
USER\Software\Microsoft\Windows\CurrentVersion\Policies\Explorer]
                                 "NoSaveSettings"=dword:0000000
                                 [HKEY CURRENT
USER\Software\Microsoft\Windows\CurrentVersion\Explorer\Advanced]
                                 "NoNetCrawling"=dword:0000001
                                 [HKEY LOCAL
MACHINE\SOFTWARE\Microsoft\Windows\CurrentVersion\Policies\Explorer]
                                 "NoRemoteRecursiveEvents"=dword:0000001
                                 ;Explorer Advanced
                 [HKEY CURRENT
USER\Software\Microsoft\Windows\CurrentVersion\Explorer\Advanced]
                                 "DisableThumbnailCache"=dword:0000001
                                 "Start ShowControlPanel"=dword:0000002
                                 "Start ShowNetConn"=dword:0000002
                                 "Start
ShowSetProgramAccessAndDefaults"=dword:0000000
                                 "Start ShowHelp"=dword:0000000
                                 "ShowInfoTip"=dword:0000001
                                 "ClassicViewState"=dword:0000001
                 "WebView"=dword:0000000
                                 ;Speeds up copying/moving of zip files
(disable windows built in zip functionality)
                                  [-HKEY CLASSES ROOT\.zip\CompressedFolder]
                                 [-HKEY CLASSES ROOT\CLSID\{E88DCCE0-B7B3-11d1-
A9F0-00AA0060FA31}]
                                 [-HKEY LOCAL
MACHINE\SOFTWARE\Classes\CompressedFolder]
                                 ; Disable Built in Windows CD Burning
                                 [HKEY LOCAL
MACHINE\Software\Microsoft\Windows\CurrentVersion\Policies\Explorer]
                                 "NoCDBurning"=dword:0000001
                                 ;Disable Alerter Service
                                 [HKEY LOCAL
MACHINE\SYSTEM\CurrentControlSet\Services\Alerter]
                                 "Start"=dword:0000004
```

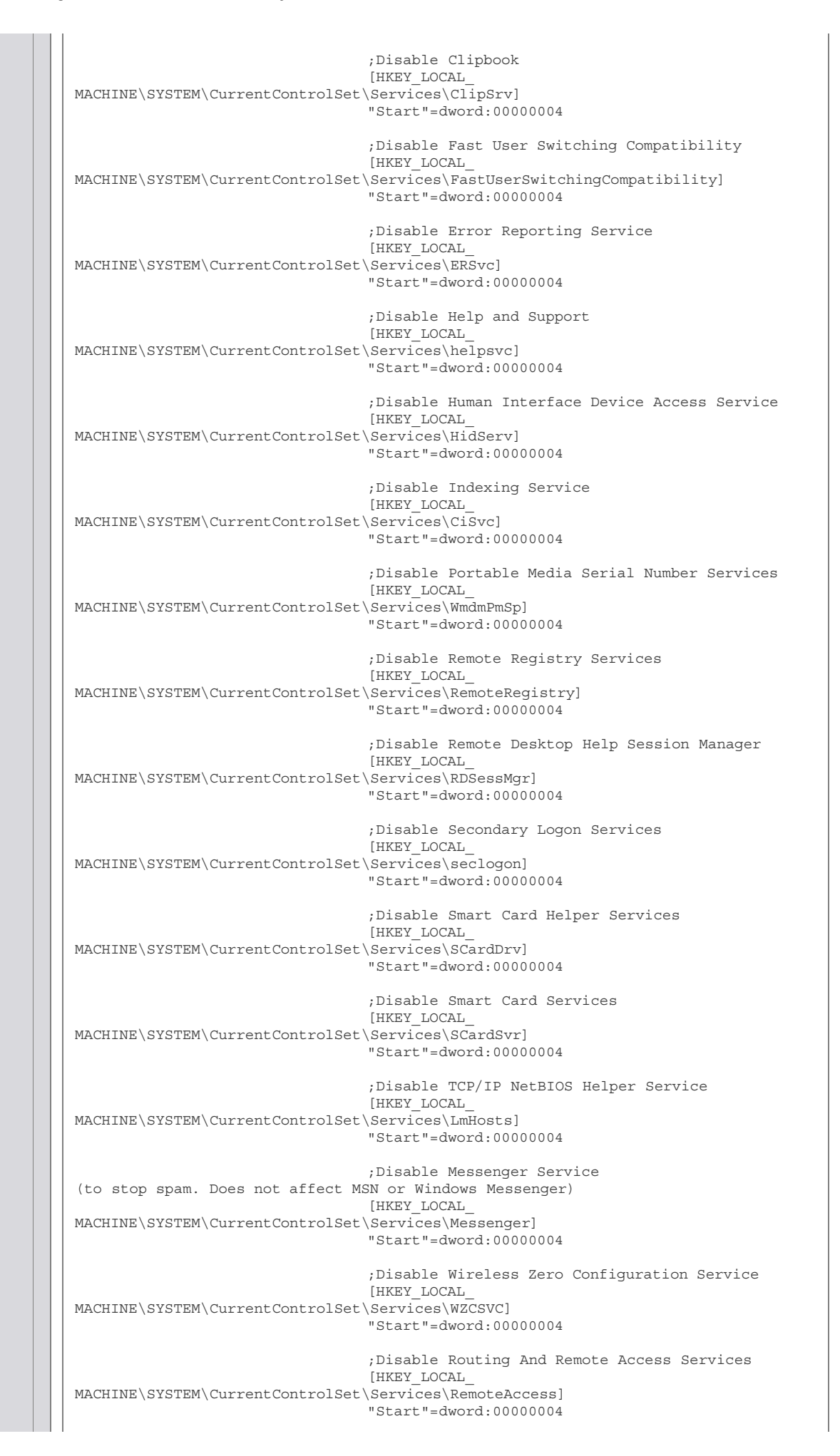

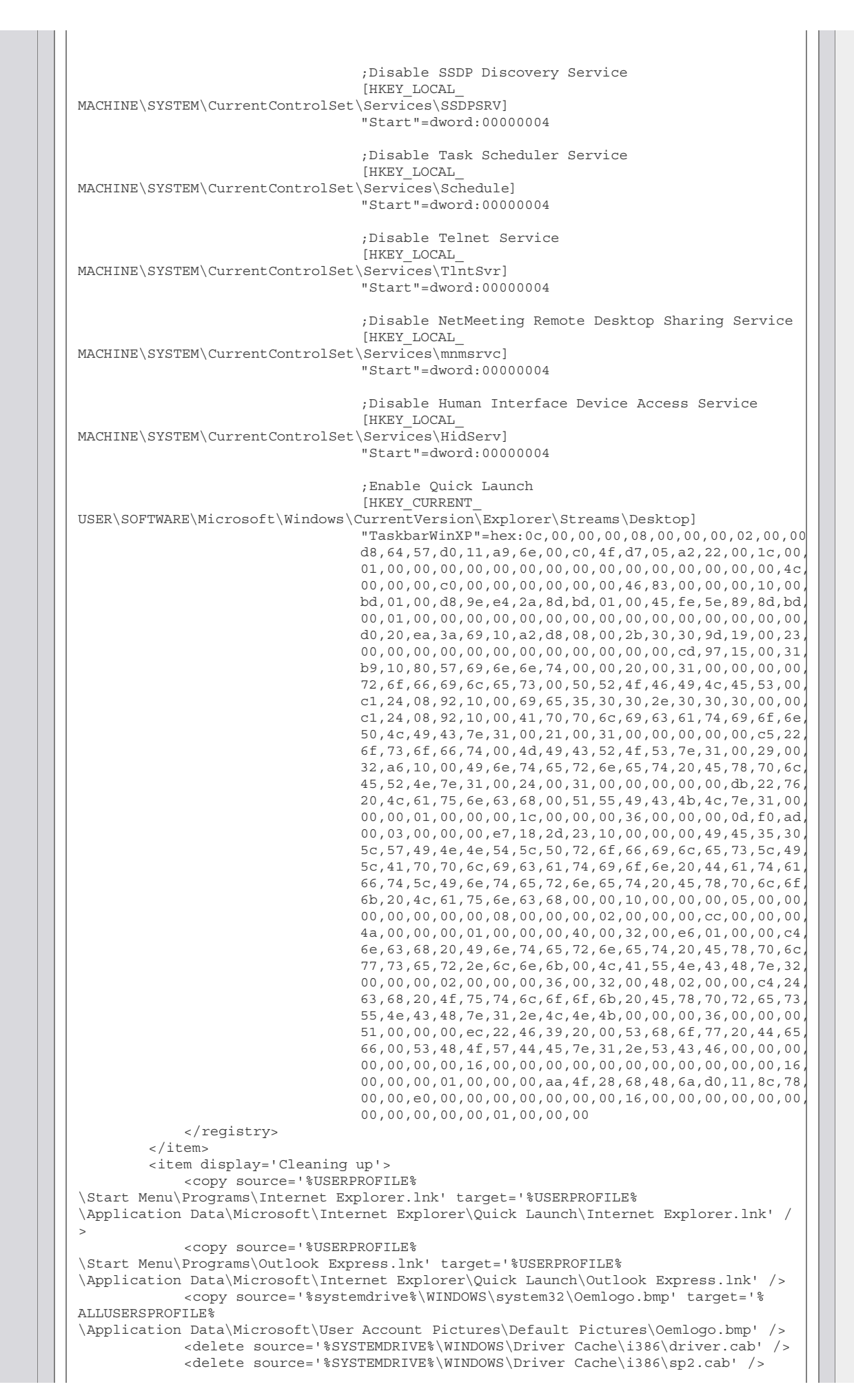

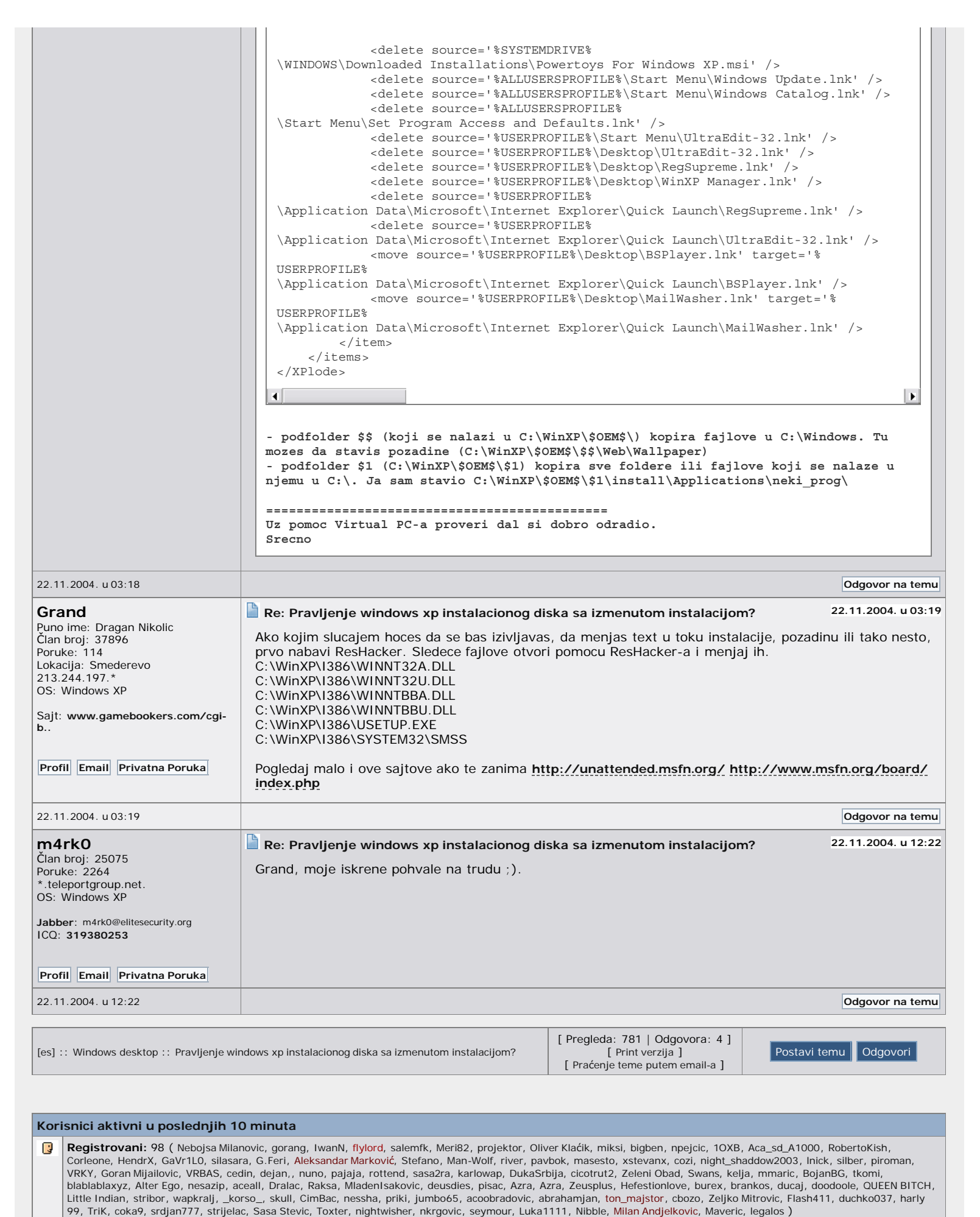

| Gosti: 203 (Kompletna lista u novom prozoru)                                                                                                    |                                                  |  |  |  |
|----------------------------------------------------------------------------------------------------|--------------------------------------------------|--|--|--|
| <ul> <li>(29. 10.2001.) FreeBSD 4.4 - ostala 3 diska</li> <li>(02.04.2004.) Problem sa rezanjem diskova u XP-u</li> <li>(23.05.2003.) zeznuo sam lilo (najnoviji nacin)</li> <li>(08.06.2004.) Instalacija Delphija 5,0</li> <li>(26.02.2004.) Koji maximalni kapacitet diska vidi Windows ME??</li> <li>(23.07.2004.) Internet Information services (problem sa instala</li> <li>(02.11.2004.) Update instalacionog CD-a Windows XP Professional</li> </ul>                                                                                                    | Aktuelne teme u ovom forumu:                     |  |  |  |
| Reklama                                                                                                    |                                                  |  |  |  |
| Pozovi     Housing provided by:       041 31 31 31     Image: Comparison of the state of the state of th |                                                  |  |  |  |
| www.Phone.co.yu :: Cafe.co.yu :: Mirijevo.com ::                                                                                                    | Xideout Search :: Krusevac Oglasi :: Pretraga :: |  |  |  |
| Ostale Informacije                                                                                                    |                                                  |  |  |  |
| [Kontakt   Vrh strane ]                                                                                                    |                                                  |  |  |  |
| Tekstovi objavljeni na ovom sajtu su autorsko delo i zajedničko vlasništvo vlasnika www.elitesecurity.org sajta i autora tekstova. Dalja distribucija<br>tekstova dozvoljena je isključivo u nekomercijalne svrhe i uz jasno citiranje izvora i autora poruke, kao i internet adrese na kojoj se original nalazi. Za<br>sve ostale vidove distribucije, obavezni ste da prethodno zatražite odobrenje od vlasnika elitesecurity.org sajta ili autora teksta.<br>Kompletnu odgovornost za sadržaj objavljenih tekstova kao i posledice koje mogu nastati usled objavljivanja snose isključivo njihovi autori, čiji je<br>pseudonim označen pored sadržaja teksta.                                                                                                    |                                                  |  |  |  |
| ES kreirao Gojko Vujović. Adr                                                                                                    | ninistracija i razvoj - ES tim.                  |  |  |  |
| Glavni RSS feed :: RSS feed lista :: ES Hotlist panel :: Dodavanje bookmarka :: Arhiva                                                                                                    |                                                  |  |  |  |
| Origina                                                                                                    |                                                  |  |  |  |